# 延長照顧服務資訊登載功能說明(教保服務機構)

一、<mark>延長照顧服務設定</mark>

<mark>步驟1</mark>

主要功能點選「延長照顧服務設定」

| 主要功能:                                                 |
|-------------------------------------------------------|
| 1.000                                                 |
| $\mathcal{M}(\mathcal{M}) = \mathcal{M}(\mathcal{M})$ |
| * 收費情形及延長照顧<br>服務區                                    |
| * 10 M B 10 K                                         |
| = 1000000000000000000000000000000000000               |
| * 10 x 10 10 y                                        |
| * 0. a 10 ft 10                                       |
| 1.07000-00                                            |
| ▶ 延長照顧服務設定                                            |

### <mark>步驟 2</mark>

請教保服務機構依經地方主管機關備查之資料填寫相關欄位

→是否提供單次延長照顧服務

| 否                           |                                              |                       | 是                                                                                                    |             |                 |                           |              |
|-----------------------------|----------------------------------------------|-----------------------|----------------------------------------------------------------------------------------------------|-------------|-----------------|---------------------------|--------------|
| →填寫最晚服務時間                   | (例:18:00)                                    | -                     | →勾選及                                                                                                    | 及填寫如        | <b>1</b> 何計費    | ,                         |              |
| →儲存                         |                                              | -                     | →填寫輩                                                                                                    | <b>最晚服務</b> | §時間(イ           | 洌:18:00)                  |              |
|                             |                                              | -                     | →儲存                                                                                                    |             |                 |                           |              |
| 延長照顧服務設定 1108 許法中部          |                                              | 「「「「「「「」」」」を見る。       | 经表现解旧符股定                                                                                                    | 1           |                 | <u>響</u> 首頁≻收費情形及延長期醫術総查  | > 当長用顧服容积定   |
|                             |                                              |                       | 幼兒園名稱                                                                                                    |             | 幼兒園             |                           |              |
| 幼児童名構<br>114 與午南延星          | 《顧眠教師史                                       | (間位・新公察元)             |                                                                                                    | 114 學:      | 年度延長照顧服務設       | 定                         | (單位:新台幣元)    |
| 114 寧牛皮進衣》                  | ★ 開発 方式 4人人人人人人人人人人人人人人人人人人人人人人人人人人人人人人人人人人人 | (半世、初日末/6)            |                                                                                                    | 1           |                 | 適用年齡 □5歳 □4歳              | 3歳 2歳        |
| ► #\$ 10                    | 12/154-16(12)第二4)<br>下級期                     |                       |                                                                                                    | 10 × 0 × 1  | ♥期<br>◆日期 小社    | 「早期<br>半日冊 小社 ム日          | HF duth      |
|                             | 小計 半日班 小計 含                                  | 全日班 小計                |                                                                                                    | 우디지 //mar   | 포디제 /// 87      | 千口和 小町 王口                 |              |
| 課後延托费 □學期 0 750             | 4 500 0                                      | 750 4.500             | 課後延托費 四月                                                                                                    | 0           | 750 4,500       | 0 750                     | 4,500        |
| 2月                          |                                              | Coloral I             |                                                                                                    | 是否提供單次延長照顧服 | 務:四是□否          | 是否提供單次延長照顧服務: 四<br>一篇次計畫  |              |
| 車次編長照顧服務 是否提供車次編長照顧服務:□是回   | 合 是合理供單次建長照顧服務:                              |                       | 草次延長照顧服務                                                                                                    | 「以每小時單價」    | 元計費             | 以每小時單價 元計                 | *            |
| <b>歐統統称時間</b> 18 : 00       | 10 :                                         | 00                    |                                                                                                    | 口以每半小時單價    | 元計集             | □以每半小時單價 元                | 計費           |
|                             | 適用年龄 □5歳 □4                                  | 4歳 □3歳 □2歳            | 最晚服務時間                                                                                                    | 18          | : 00            | 18 : 00                   |              |
| 上学期 (必要期間 半日和 小社 今日和        | 小計 半日班 小計 4                                  | 今日班 小时                |                                                                                                    |             |                 | 適用年齡 □5歲 四4歲 [            | 3歳□2歳        |
|                             |                                              | 2 GML 7761            |                                                                                                    | Ŀ           | 學期              | 下學期                       |              |
| 課後監托費 四月 0 750              | 4,500 0                                      | 750 4,500             | 收費期間                                                                                                    | 半日斑 小計      | 全日班 小計          | 半日班 小計 全日                 | 班小計          |
| 單次延長照顧服務 是否提供單次延長照顧服務;□是    | 否 是否提供單次延長照顧服務:                              | : □悬 <sup>2</sup> 否   | 課後延托費 □學期                                                                                                    | 0           | 750 4,500       | 0 750                     | 4,500        |
| 最晚服務時間 18 : 00              | 18 :                                         | 00                    |                                                                                                    | 是否提供單次延長照顧服 | 時:四景 音          | 是否提供單次延長照顧服務 四            |              |
|                             | 適用年龄□5歳□4                                    | 4歳 四3歳 □2歳            | 犫次延長照顧服務                                                                                                    | ○單次計費       | Ū.              |                           | -            |
| 上學期                         | 下學期                                          | 9                     |                                                                                                    | 口以每小时早间     | 75#1#           |                           | ×<br>∺≣      |
| 收费期間 半日班 小計 全日班             | 小計 半日班 小計 含                                  | 全日班 小計                | 素洗服務時間                                                                                                    | 18          | : 00            | 18 : 00                   |              |
| 課後延托費 O 750                 | 4,500 0                                      | 750 4,500             |                                                                                                    |             |                 |                           |              |
| 單次延長照顧服務 是否提供單次延長照顧服務:□是    | 否 是否提供單次延長照顧服務:                              | : 〇是 <mark>四</mark> 否 |                                                                                                    | Ŀ           | 墨胡              | 短田年时 □0成 □4成)<br>下慶胡      | #3.00 - 2.00 |
| 最終服務時間 18 : 00              | 18 :                                         | 00                    | 收費期間                                                                                                    | 半日斑 小計      | 全日班 小計          | 半日班 小計 全日                 | 班 小計         |
|                             | 適用年齢 □5歳 □4                                  | 4歳 □3歳 四2歳            | 課後延托費 □學期                                                                                                    | 0           | 750 4,500       | 0 750                     | 4,500        |
| 上學期                         | 下學期                                          | 8                     | MA                                                                                                    | 是否提供醫院延長時顧問 | 14 DE 3         | 表示提供留实延易问题的称: 四           |              |
| 收費期間 半日班 小計 全日班             | 小計 半日班 小計 4                                  | 全日班 小計                |                                                                                                    | 日間次計算       | ŧ               | 日星次計算 元                   |              |
| 課後延托費 <sup>□</sup> 學期 0 750 | 4,500 0                                      | 750 4,500             | ₩~××=≈×₩₩₩₩₩                                                                                                   | 口以每小時單價     | 元計費             | つ以每小時單價                   | *            |
| ■22                         | 否 是否提供單次延長照驗服務:                              | : O븠 @否               |                                                                                                    | 山脉母于小时更调    | 7541 4          |                           | AT .         |
| 最晚服務時間 18 : 00              | 18 :                                         | 00                    | 20 VA.6X (0 V2 (0)                                                                                             | 10          | . 00            | 18 . 00                   |              |
| 儲存上侍(114學年度延長               | 2. 服務資料已確認無談) 離 開                            |                       |                                                                                                    |             | <b>85.9</b> 9   | 適用年齡□5歲□4歲                | 3歲四2歲        |
|                             |                                              |                       | 收費期間                                                                                                    |             | 全日班 小計          | ¥日班 小計 全日                 | 斑小計          |
|                             |                                              |                       | #後從其書 □學期                                                                                                    |             | 750 4 500       | 0 750                     | 4.500        |
|                             |                                              |                       |                                                                                                    |             | 4,000           |                           |              |
|                             |                                              |                       | AND STREET, STREET, STREET, STREET, STREET, STREET, STREET, STREET, STREET, STREET, STREET, STREET, STREET, ST | □ 単次計費 う    | væ. ≝≢∎ ⊒≅<br>≂ | 四日提供単水延常用朝放援 ■<br>□單次計費 元 |              |
|                             |                                              |                       | 犫次延長照顧服務                                                                                                    | 口以每小時單價     | 元計費             | □以每小時單價 元計                | *            |
|                             |                                              |                       |                                                                                                    | 口以每半小時單價    | 元計費             | □以每半小時單價 元                | 計費           |
|                             |                                              |                       | 最晚服務時間                                                                                                    | 18          | : 00            | 18 : 00                   |              |
|                             |                                              |                       |                                                                                                    | 備存 上傳(114   | 學年度延長照顧服務資料     | 4已確認無誤) 難 開               |              |

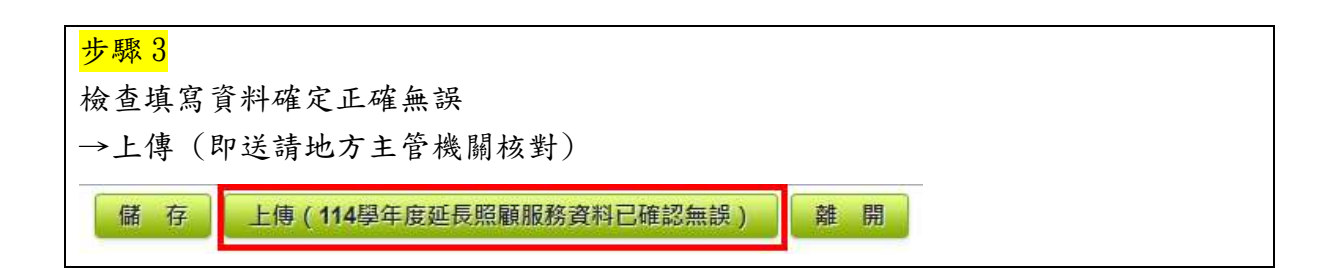

提醒:延長照顧服務設定填寫資料已上傳並經地方主管機關確認後,原則上當學年不 再受理異動資料,下一學年度亦無須重新填寫,將由幼生系統自動帶入原資料,倘教 保服務機構需變更延長照顧服務提供情形,請經地方主管機關備查後,再至幼生系統 申請「延長照顧服務異動」。

#### 二、延長照顧服務異動

<mark>步驟1</mark>

主要功能點選「延長照顧服務異動」

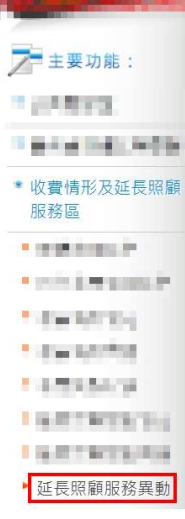

#### <mark>步驟 2</mark>

功能點選「新增異動」

| 业 長 照 顧 服 | 扮與動   | 1            | 096 秒後自動登出 | 重 <u>新計時</u> 首頁 > | 收費情形及延長照顧服 | B務區 > 延長照顧服 |
|-----------|-------|--------------|------------|-------------------|------------|-------------|
| 幼兒園名稱     | CHART | (*) × 868,84 | 1.000 B    |                   |            | 回園所清        |
|           | 序號    | と 学年度        | 狀態         | 異動次數              | 功能         |             |
|           | 1     | 1000         | 100.000    | 0                 | 新增里動       |             |

## <mark>步驟3</mark>

填寫異動原因說明

→依經地方主管機關備查之資料異動相關欄位

→檢查填寫資料確定正確無誤

→點選「儲存並送審」(即送請地方主管機關核對)

| - 延長照顧服 | 務異動              | 881 (Callaite # ##1+19 | 當實》收費情形及這具領驗密程的 | 6>但其時期目前與主 |
|---------|------------------|------------------------|-----------------|------------|
| 幼兒園名稱   | 1.0100.000       | C. Martin Street       |                 |            |
|         |                  | 學年度延長照顧服務異動            | 直納異動前延長照顧服務     | (單位:新台幣元)  |
| 異動日期    |                  |                        |                 |            |
| 異動原因説明  | 各年虧產线服務時墾由18:003 | 文冊18:30                |                 |            |
|         |                  |                        | 適用年齢 ☎5歳 □4歳    | 03歳 02歳    |

|            |                                           |     | Ŀ       | 學期  |       | 下學期    |    |      |       |  |
|------------|-------------------------------------------|-----|---------|-----|-------|--------|----|------|-------|--|
|            | 收費期間                                      | 半日班 | 小計      | 全日班 | 小計    | 半日班    | 小計 | 全日班  | 小計    |  |
| 課後延托費      | □樂朝<br>四月                                 |     | 0       | 750 | 4,500 |        | 0  | 750  | 4,500 |  |
| 單次延長       | ■交延長期顧服務 是否提供單次延長期顧服務: 〇星四否 是否提供單次延長期顧服務: |     |         |     |       | 除:□最四番 | 5  |      |       |  |
| <b>最快服</b> | 修時間                                       |     | 18 : 30 |     |       |        | 18 | : 30 |       |  |

|            | 上聯期       |        |       |         |       | 下學期    |       |       |       |
|------------|-----------|--------|-------|---------|-------|--------|-------|-------|-------|
|            | 收費期間      | 半日班    | 小計    | 全日班     | 小計    | 半日班    | 小計    | 全日班   | 小計    |
| 課後証托費      | □攣期<br>Ø月 |        | 0     | 750     | 4,500 |        | 0     | 750   | 4,500 |
| 軍次延長       | 深糖胺病      | 基否提供单引 | 延長時顧服 | 精: 口是 🛛 | 否     | 是否提供单分 | 延長時顧服 | 榜:□是■ | ň.    |
| <b>最快服</b> | 筋時間       |        | 18    | : 30    |       |        | 18    | : 30  |       |

適用年龄□5歳□4歳 □3歳□2歳

邊用年齡 〇5歳 🖾4歳 〇3歳 〇2歳

|             | 上學期       |                                         |       |           |       | 下學期    |       |        |       |
|-------------|-----------|-----------------------------------------|-------|-----------|-------|--------|-------|--------|-------|
|             | 收费期間      | 半日班                                     | 小計    | 全日班       | 小計    | 半日班    | 小計    | 全日班    | 信心    |
| 課後延托費       | ○學期<br>四月 |                                         | 0     | 750       | 4,500 |        | 0     | 750    | 4,500 |
| 單次延長!       | 原糖服務      | 是否提供單功                                  | 這長照顧服 | 務: 〇是 🛛 🗃 | 1     | 是否提供單功 | 延展照顧服 | 稿:□長■記 | 5     |
| <b>黄</b> 晚服 | 膀時間       | 1110-0-0-0-0-0-0-0-0-0-0-0-0-0-0-0-0-0- | 18    | : 30      |       |        | 18    | : 30   |       |

適用年龄□5歳□4歳□3歳□2歳

|            | 上學期        |        |        |          |       | 下學期    |       |        |       |  |
|------------|------------|--------|--------|----------|-------|--------|-------|--------|-------|--|
|            | 收費期間       | 半日班    | 小計     | 全日班      | 小計    | 半日班    | 小計    | 全日班    | 小計    |  |
| 課後延托費      | □學期<br>20月 |        | 0      | 750      | 4,500 |        | 0     | 750    | 4,500 |  |
| 單次証長       | 增額服務       | 最否提供單? | ·延長照顧服 | 稿:□是 🛛 🗃 | ş     | 最否提供單行 | 這長照顧服 | 結:□是■召 | 5     |  |
| <b>番线服</b> | 核時間        |        | 18     | : 30     |       |        | 18    | : 30   |       |  |